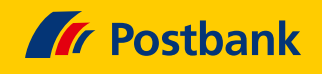

# Kurz erklärt: So sehen Sie Ihren Postbank Ratenkredit im Online-Banking

Sie haben einen Postbank Ratenkredit, aber kein weiteres Postbank Produkt? Kein Problem: Mit dem IT-Umzug kann jeder Postbank Ratenkredit online verwaltet werden. Wie das geht und was Ihnen das Online-Banking bietet, wollen wir Ihnen hier kurz erklären. Haben Sie Ihre Zugangsdaten schon angefordert? Dann können Sie sich direkt anmelden.

Ihnen fehlen die Zugangsdaten? Dann bestellen Sie Ihre Zugangsdaten zum Online-Banking bei einer Postbank Filiale in Ihrer Nähe.

#### So melden Sie sich im Online-Banking an

Sie haben Ihre Postbank ID und Ihr Passwort bekommen? Perfekt.

- BestSign App installieren: Dann laden Sie sich die App "BestSign" auf Ihr Tablet oder Smartphone. BestSign ist das kostenlose Sicherheitsverfahren der Postbank. Wie Sie BestSign herunterladen und aktivieren, erfahren Sie hier: www.postbank.de/privatkunden/ services/apps/bestsign-app.html
- **Postbank ID:** Melden Sie sich im Browser auf der Login-Seite unter **https://banking.postbank.de/#/login** mit Ihrer Postbank ID an. Sie klicken auf "**Weiter**".
- **Passwort:** Jetzt werden Sie nach Ihrem Passwort gefragt. Geben Sie es ein und bestätigen Sie es.
- **Passwort ändern:** Legen Sie jetzt Ihr eigenes Passwort fest. Wählen Sie dazu eine beliebige Kombination aus Buchstaben, Zahlen und Sonderzeichen. Die Länge sollte zwischen 8 und 30 Zeichen liegen. Fertig. Will-kommen im neuen Online-Banking für Ihren Postbank Ratenkredit.

Kurz zur Sicherheit: Aus Sicherheitsgründen bestätigen Sie einige Aufträge mit BestSign. Den aktuellen Stand Ihres Kredits sehen Sie aber auch, wenn Sie sich mit Postbank ID und Passwort anmelden. Alles zum Sicherheitsverfahren BestSign und zur BestSign App lesen Sie hier: www.postbank.de/ privatkunden/services/online-banking/bestsign/ bestsign-app.html

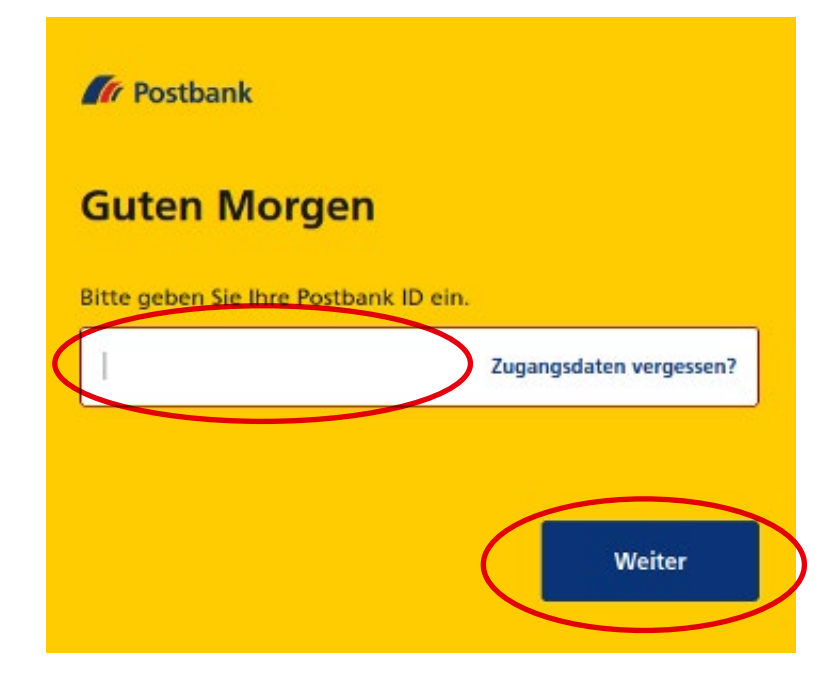

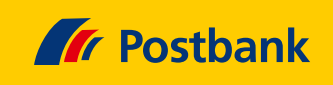

## So sehen Sie den aktuellen Stand Ihres Postbank Ratenkredits

Nachdem Sie sich angemeldet haben, kommen Sie automatisch zur Finanzübersicht. Hier sehen Sie in der Zeile neben Ihrem Postbank Ratenkredit Ihren aktuellen Restsaldo.

 $\rightarrow$ 

→

| Ihre Finanzübersicht                                                                                                    |                                  | Neue Überwelsung               |          |  |  |
|----------------------------------------------------------------------------------------------------|----------------------------------|--------------------------------|----------|--|--|
| Gesamtsaldo                                                                                                    |                                  | -4.228,97<br>✓ Gesamtsaldo anp |          |  |  |
| Konten & K                                                                                                    | arten                            | 25.91                          | 6,61 EUR |  |  |
| •                                                                                                    | Anlagekonto<br>DE93              | 0.00 EUR                       | :        |  |  |
|                                                                                                    | Postbank Giro extra plus<br>DE93 | 10.869,01 EUR                  | :        |  |  |
|                                                                                                    | Postbank Giro plus<br>DE69       | 15.047.60 EUR                  | :        |  |  |
| Sparen & A                                                                                                    | nlegen                           | 29                             | 2,30 EUR |  |  |
| (M                                                                                                    | Postbank Depot<br>613            | 0,00 EUR                       | :        |  |  |
| te de la companya de la companya de | SparCard 3000 plus<br>DE33       | 292,30 EUR                     | :        |  |  |
| Kredite & Fi                                                                                                    | inanzierung                      | -30.43                         | 7,88 EUR |  |  |
| 3                                                                                                    | Privatkredit direkt<br>DE70      | -30.437,88 EUR                 | :        |  |  |

## Ihre Umsätze auf einen Blick

Mit einem Klick auf Ihren Postbank Ratenkredit sehen Sie Ihre letzten Umsätze seit dem IT-Umzug. Sie wollen mehr über eine Buchung wissen? Dann klicken Sie einfach auf die entsprechende Zeile. In einem neuen Fenster erfahren Sie die weiteren Details.

| Privatkredit direkt                        |                  | Optionen             |
|--------------------------------------------|------------------|----------------------|
| Details                                    |                  |                      |
| Aktueller Kontostand                       |                  | - <b>30.437,88</b> E |
| ₩ Filter                                   | Suche            | ٩                    |
| 😫 Betrag ab 0,00 EUR 🗙 Filter zurücksetzen |                  |                      |
| Dieses Jahr                                |                  |                      |
| SN                                         | SEPA Lastschrift | 365,00 EUR           |

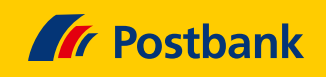

## So fordern Sie einen neuen Zins- und Tilgungsplan an

In Ihrem Online-Banking fordern Sie bei Bedarf auch ganz bequem einen neuen Zins- und Tilgungsplan an. Klicken Sie dazu im Menü auf **"Services**". Wählen Sie dann unter **"Schnelleinstieg in alle Services**" den Reiter **"Kredit**". Dort bestellen Sie Ihren neuen Zins- und Tilgungsplan. Sie wählen Ihren Kredit und bestätigen abschließend in der App BestSign Ihren Auftrag. Ihren Zins- und Tilgungsplan bekommen Sie dann in einigen Tagen per Post.

| Begriff eingeben, Services filtern    |  |  |   |
|---------------------------------------|--|--|---|
|                                       |  |  |   |
| Kreditkarten-Abrechnung nachbestellen |  |  | + |
| Kreditkarte ersetzen                  |  |  | + |
| Kreditkarten-Limit ändern             |  |  | + |
| Schufa-Auskunft einholen              |  |  | + |
| PIN für Kreditkarte bestellen         |  |  | + |
| Verfügungsrahmen Girokonto anpassen   |  |  | + |
| Payment Holiday ändern                |  |  | + |
| Konto für Kreditraten ändern          |  |  | + |

| 🕼 Postbank                                                                                                    | Nachrichten | A P. Pfiffig | C+ Logout  |
|----------------------------------------------------------------------------------------------------|-------------|--------------|------------|
| Finanzübersicht Überweisen Investieren Produkte Services                                                                                 |             |              |            |
| Privat Geschäftlich                                                                                                    |             |              |            |
| Privatkredit Tilgungsplan anfordern                                                                                                    |             |              |            |
|                                                                                                    |             |              |            |
| 1/2 Service-Auftrag                                                                                                    |             | Zusam        | menfassung |
| Mit dem Service können Sie einen Tilgungsplan für Ihren Kredit anfordern, um eine Über<br>über alle Zins- und Tilgungsraten zu erhalten. | rsicht      |              |            |
| Für welchen Kredit soll ein Tilgungsplan erstellt werden?                                                                                |             |              |            |
| Krediskonto                                                                                                    | ~           |              |            |
|                                                                                                    |             |              |            |
| Zurück zur Übersicht Weiter                                                                                                    | >           |              |            |
|                                                                                                    |             |              |            |

 $\rightarrow$ 

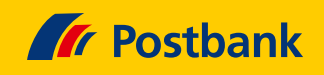

### Umgezogen? So ändern Sie Ihre Adresse

- Auch Ihre Adresse ändern Sie jetzt einfach im Online-Banking. Klicken Sie im Menü auf "Services". Unter der Überschrift "Unsere wichtigsten Services" sehen Sie direkt das Feld "Adressänderung zum Wunschtermin" Ein Klick und Sie teilen uns Ihre neue Adresse mit.
  - Sie sind umgezogen und Ihre Post soll an die neue Adresse? Dann ändern Sie "Meldeadresse/Firmensitz sowie Postversandanschrift".
- Sie möchten nur die Post zu Ihrem Postbank Ratenkredit zu einer anderen Adresse bekommen?
   Dann wählen Sie hier "Postversandanschrift".
- Sie sind umgezogen, aber die Adresse f
  ür Ihre Post ändert sich nicht? Dann w
  ählen Sie "Meldeadresse/ Firmensitz".

Abschließend bestätigen Sie die Adressänderung mit BestSign. Fertig. Ihre neue Anschrift ist jetzt bei uns im System.

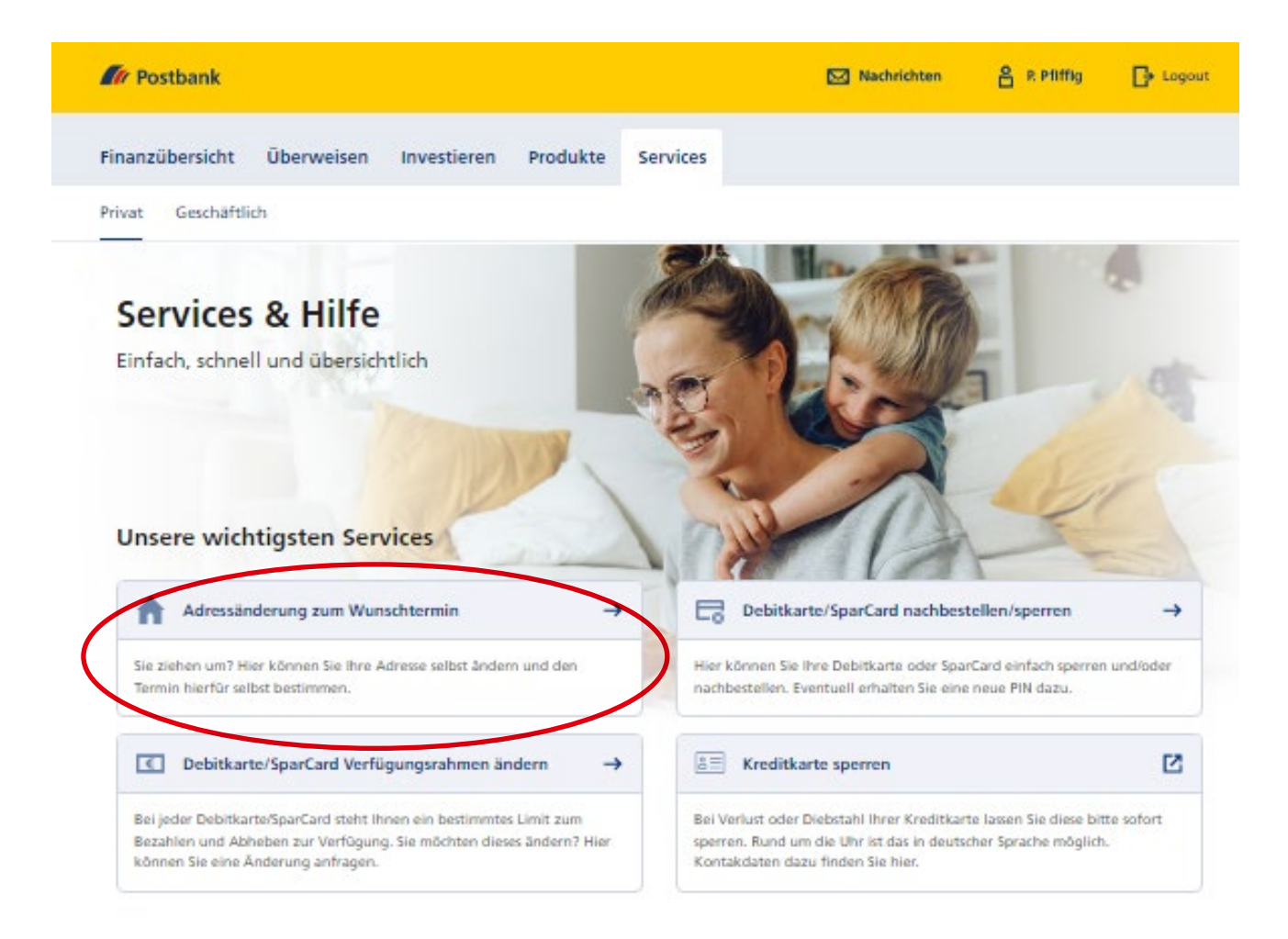

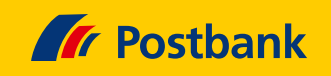

#### Neues Postbank Konto? So lassen Sie Ihre Raten von einem anderen Konto einziehen

Sie möchten die Raten für Ihren Kredit künftig von einem anderen Postbank Konto einziehen lassen? Auch das ist für Sie im Online-Banking möglich. Sie wählen im Menü den Punkt **"Services"**. Unter **"Schnelleinstieg in alle Services"** sehen Sie den Reiter **"Kredit"**. Darunter erscheint das Angebot **"Konto für Kreditraten ändern"**.

 $\rightarrow$ 

Dort ändern Sie das Konto für Ihre Kreditraten. Abschlie-Bend bestätigen Sie Ihre neue Bankverbindung mit BestSign. Fertig. Sie haben Ihr neues Postbank Konto erfasst.

| // Postbank                                                                                                    | 🖂 Nachrichter | P. Pfiffig | C+ Log      |
|----------------------------------------------------------------------------------------------------|---------------|------------|-------------|
| Finanzübersicht Überweisen Investieren Produkte Services                                                                                                    |               |            |             |
| Privat Geschäftlich                                                                                                    |               |            |             |
| Privatkredit Rateneinzugskonto ändern                                                                                                    |               |            |             |
| 1/3 Service-Auftrag                                                                                                    |               | Zus        | ammenfassun |
| Ihr Service-Auftrag                                                                                                    |               |            |             |
| Mit dem Service können Sie das Konto, von dem Ihre Kreditraten per Lastschrift eingez                                                                                                    | ogen          |            |             |
| and and the second second se |               |            |             |
| werden, andern.                                                                                                    |               |            |             |
| werden, andern.                                                                                                    |               |            |             |
| Für welchen Kredit soll das Lastschrifteinzugskonto geändert werden?                                                                                                    |               |            |             |
| Für welchen Kredit soll das Lastschrifteinzugskonto geändert werden?                                                                                                    | ~             |            |             |
| Für welchen Kredit soll das Lastschrifteinzugskonto geändert werden?           Kreditkonto           80 Postbank Privatkredit           Wann soll die Änderung aktiv werden?                                                                                                    | ~             |            |             |
| Für welchen Kredit soll das Lastschrifteinzugskonto geändert werden?         Kreditkonto         80 Postbank Privatkredit         Wann soll die Änderung aktiv werden?         Änderung zum (MMWJJJ)         02/2024                                                                                                    | ~             |            |             |
| Werden, andern.         Für welchen Kredit soll das Lastschrifteinzugskonto geändert werden?         Kreditkonto         80 Postbank Privatkredit         Wann soll die Änderung aktiv werden?         Änderung zum (MMXJJJ)         02/2024                                                                                                    | ✓             |            |             |
| Werden, andern.         Für welchen Kredit soll das Lastschrifteinzugskonto geändert werden?         Kreditkonto         80 Postbank Privatkredit         Wann soll die Änderung aktiv werden?         Änderung zum (MMXJJJJ)         02/2024                                                                                                    | ✓             |            |             |
| Werden, andern.         Für welchen Kredit soll das Lastschrifteinzugskonto geändert werden?         Kreditkonto         80 Postbank Privatkredit         Wann soll die Änderung aktiv werden?         Änderung zum (MMVJJJJ)         02/2024                                                                                                    | ✓             |            |             |
| Werden, andern.         Für welchen Kredit soll das Lastschrifteinzugskonto geändert werden?         Kreditkonto<br>80 Postbank Privatkredit         Wann soll die Änderung aktiv werden?         Änderung zum (MMUJJJ)<br>02/2024         Lastschrifteinzugskonto         Image: Anderes Postbank Konto         Name Kontoinahber<br>test                                                                                                    |               |            |             |

Sie möchten mehr über unsere Produkte und Leistungen erfahren? Dann besuchen Sie uns unter **www.postbank.de** oder scannen/klicken Sie einfach den QR-Code.

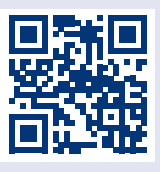